# Medicinadministration

#### Du har en aftale hos borger. Den fremgår af borgeroverblikket

Her ses som eksempel en aftale med "Medicinadministration".

Alternativt kan de hedde:

- "Udlevering af medicin"
- "Øjendrypning"
- "Injektion"
- "Insulingivning"

### Tilgå LMK

Tryk på kortet, "Fast administration", for at åbne oversigt for medicinadministration.

#### Tjek at antal enheder, der skal administreres

Administrationsoversigten viser, hvor mange piller, der skal gives fra henholdsvis doseringsæsken og fra de dosis-dispenserede pakker.

I øvrigt fremgår "Fast medicin, ikke dispenseret".

|                                                 | 08:00 | 12:00 | 17:00 | 22:0 |
|-------------------------------------------------|-------|-------|-------|------|
| Antal enheder<br>dispenseret i<br>doseringsæske | 1     | 1     | 2     |      |
| Antal enheder i<br>dosisdispenserede<br>pakker  | 3     |       | 1     |      |

| Fast medicin, ikke<br>dispenseret                                                                               |   |  |
|----------------------------------------------------------------------------------------------------|---|--|
| Movicol, Styrke ikke<br>angivet i FMK, pulver<br>til oral opløsning,<br>enkeltdosisbeholder,<br>Oral anvendelse | 1 |  |

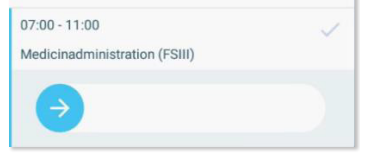

Aftaler i dag

## Fast administration

Vend Side 1/2

#### Administrer "Fast medicin, ikke dispenseret"

Første gang du administrerer et præparat, skal du angive hvilken pakning, du administrerer fra.

| Udleveret |                     | Indholdsstof / Form   | Præparat / Styrke       | Pakning    |           |
|-----------|---------------------|-----------------------|-------------------------|------------|-----------|
| 18.08.19  | Overført fra<br>FMK | Timolol<br>øjengel    | Timosan Depot<br>1 mg/g | 1 x 5 g    | 1         |
|           |                     |                       |                         | OPRET NY E | FFEKTUERI |
| 1         | Fast me<br>dispens  | edicin, ikke<br>seret |                         |            |           |
| 1         | Movico<br>angivet   | I, Styrke ikke        | 1                       | 1          |           |

Det samme, hvis der er er udleveret flere pakninger.

Billedet "Opret administration" fremkommer.

| Tjek eller sk | riv "Adm | inistreret | dosis" | samt |
|---------------|----------|------------|--------|------|
| "Dato og klo  | okkeslæt | ″.         |        |      |

Gem.

Herefter fremgår præparatet som administreret.

#### Registrer medicinadministration som udført

Dokumentation for administration af medicin sker ved at 'swipe' aftalen på

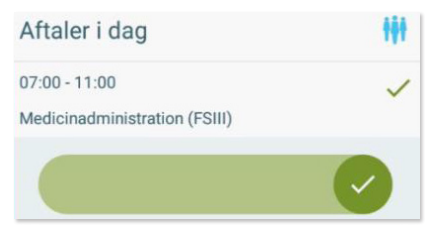

borgeroverblik eller levere med afvigelser.

(Plejehjemsløsning: sæt flueben).